# 

JUNHO/2020 - ELO DEBITO CAIXA

JUNHO/2020 – JORNADA ELO DEBITO CAIXA

Ref.: Jornada do Usuário Elo Debito Caixa

## POS - JORNADAS DO USUARIO C680

- Vendas Elo Debito
- Cancelamento

## MOVE5000

- Vendas Elo Debito
- Cancelamento

## PDV – JORNADAS DO USUARIO

- Vendas Elo Debito
- Cancelamento

# li∩x pay≫hub

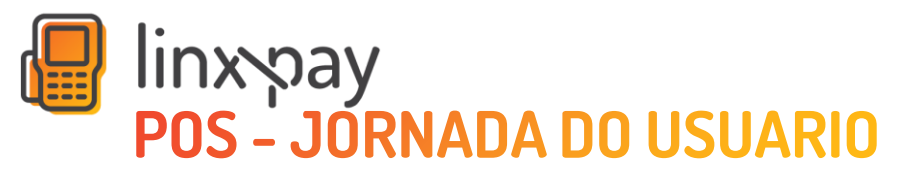

C680 - Venda Elo Debito Caixa

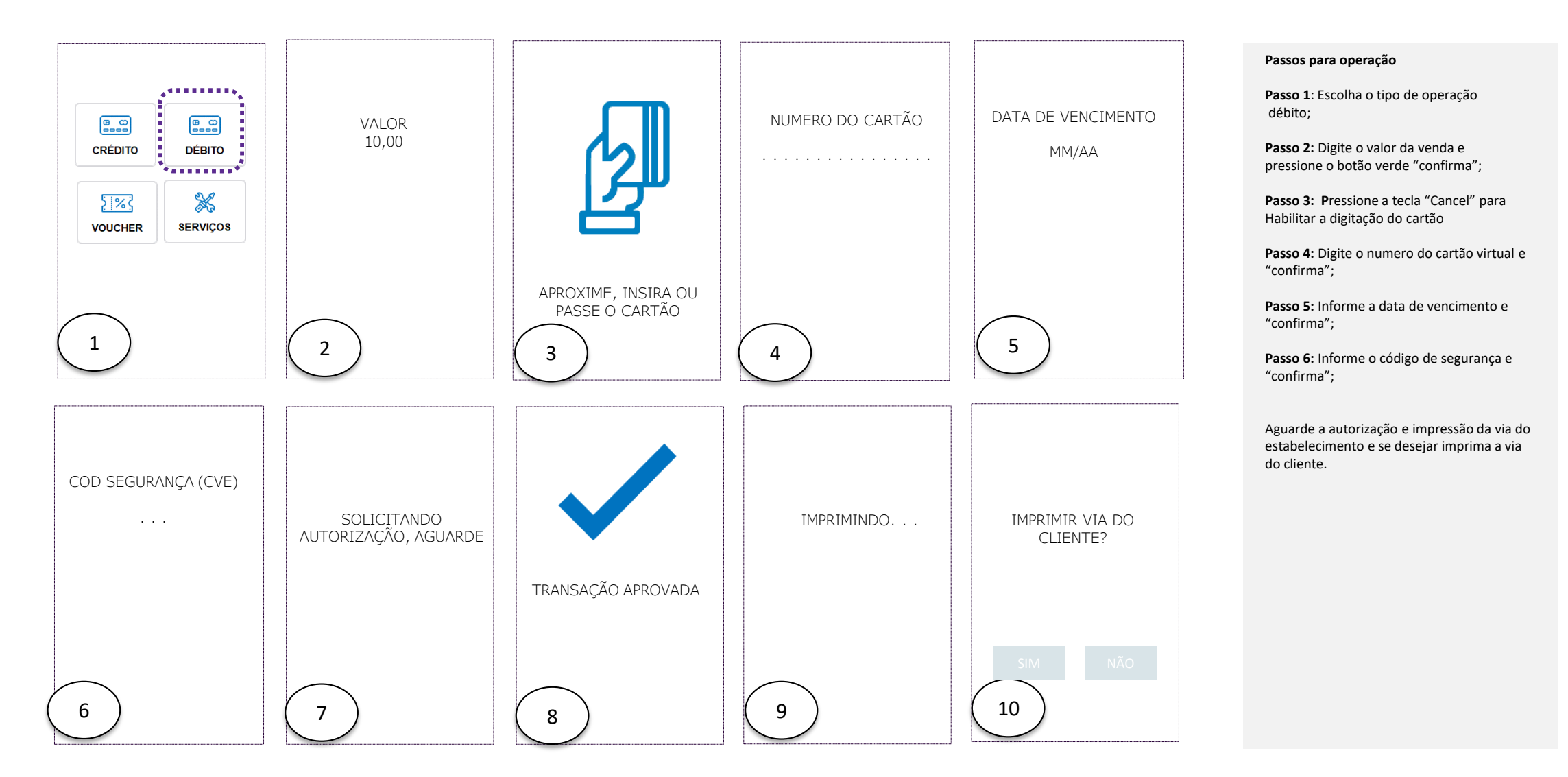

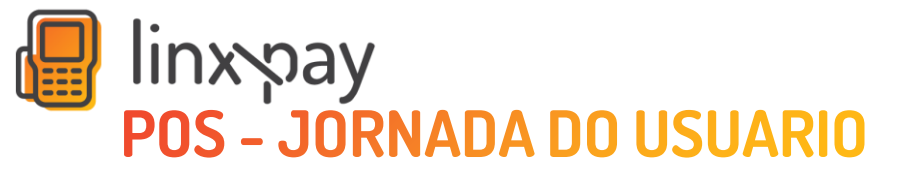

C680 - Cancelamento Elo Debito Caixa

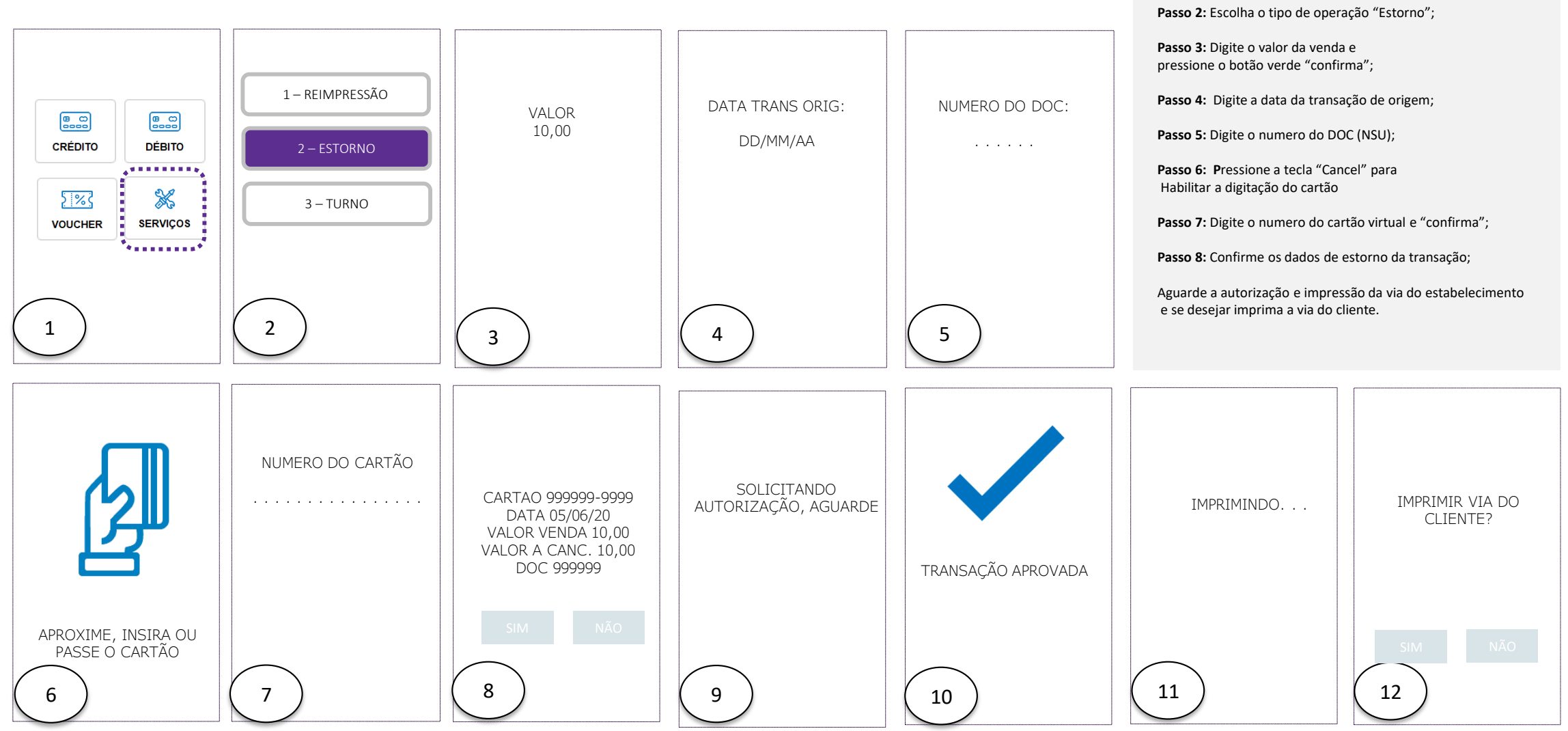

Passos para operação

Passo 1: Escolha o tipo de função "Serviços";

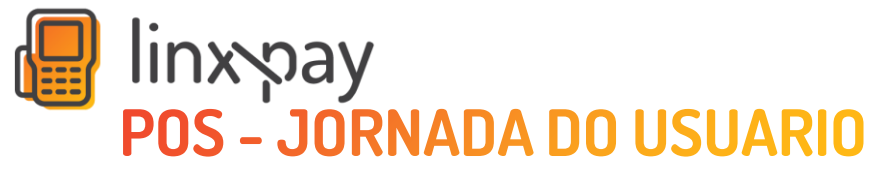

MOVE5000 – Venda Elo Debito Caixa

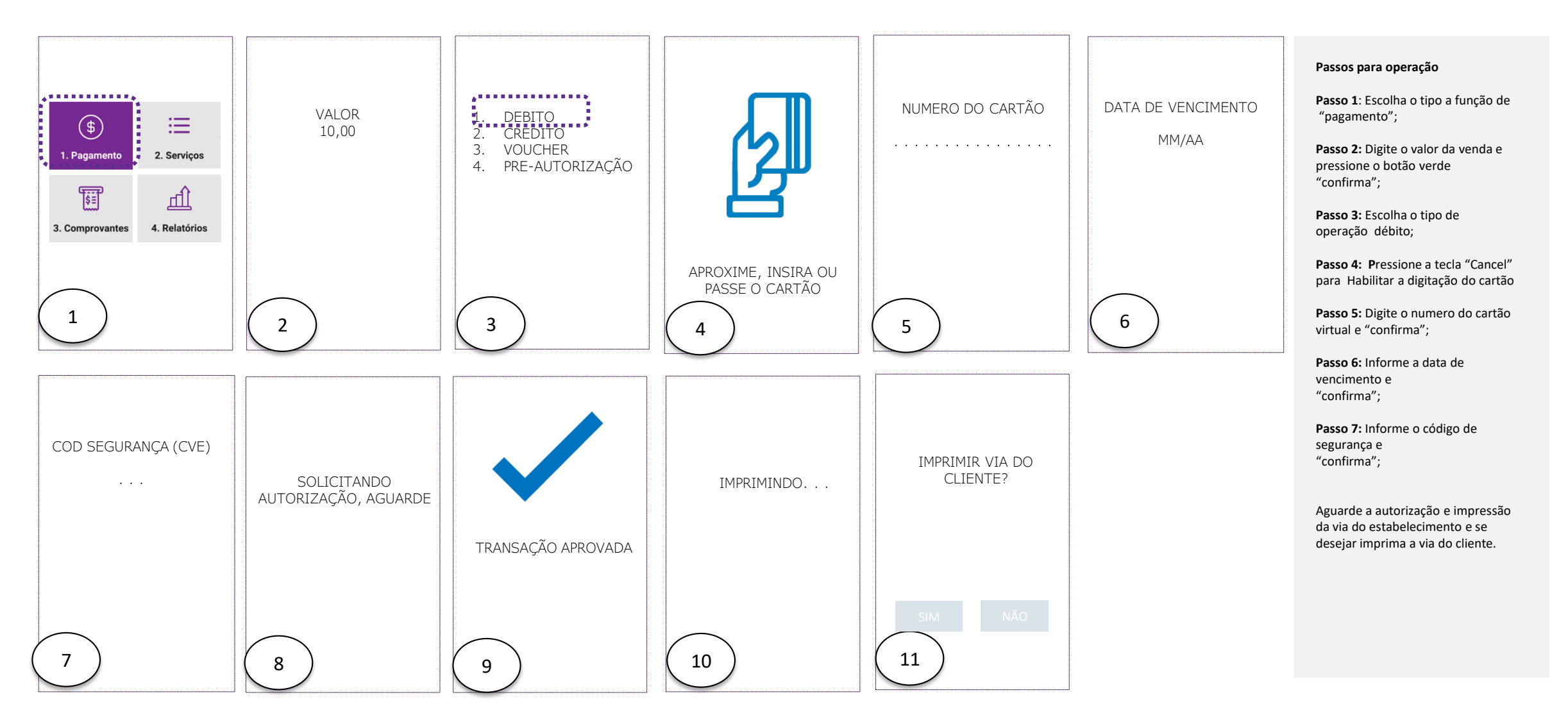

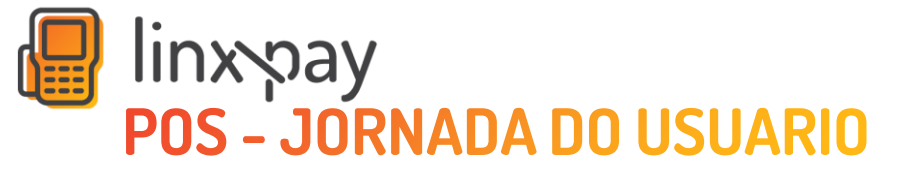

### MOVE5000 – Cancelamento

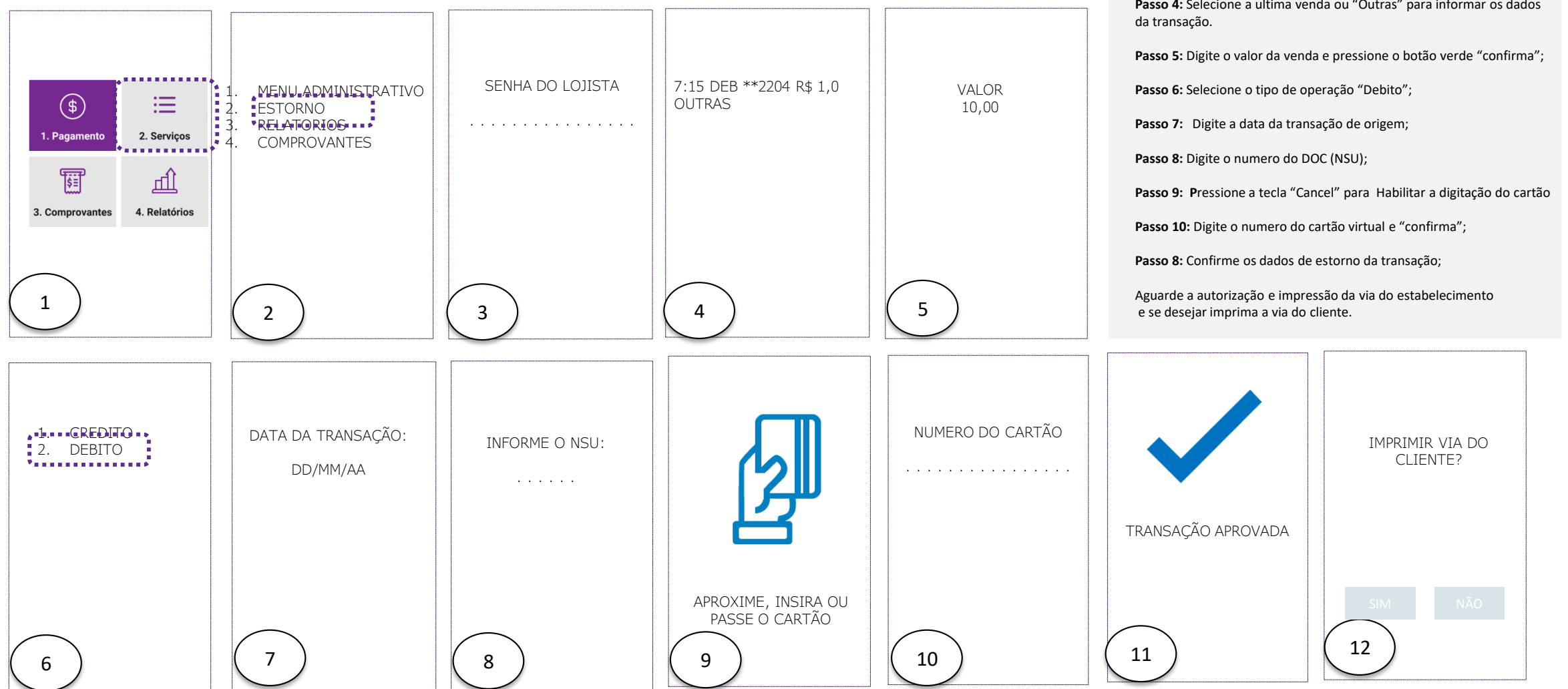

#### Passos para operação

Passo 1: Escolha o tipo de função "Serviços";

Passo 2: Escolha o tipo de operação "Estorno";

Passo 3: Informe a senha administrativa (6 últimos dígitos do CNPJ)

Passo 4: Selecione a ultima venda ou "Outras" para informar os dados

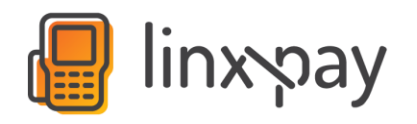

# **PDV - JORNADA DO USUARIO**

PDV – Venda Elo Debito

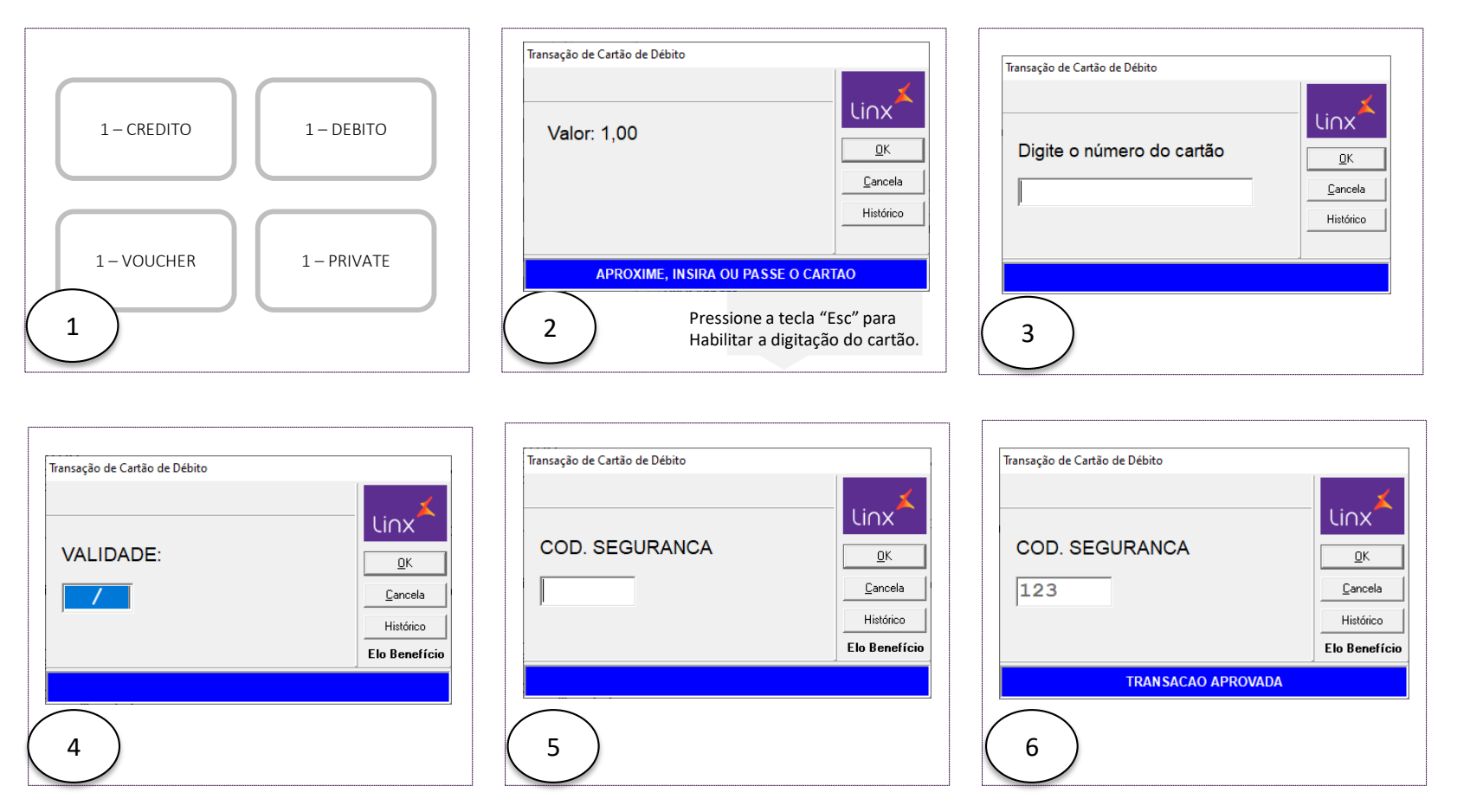

#### Passos para operação

Passo 1: Finalize a venda na automação e selecione o tipo de operação débito (Elo Debito);

**Passo 2: P**ressione a tecla "Esc" para Habilitar a digitação do cartão.

**Passo 3:** Digite o numero do cartão virtual e "confirma";

**Passo 4:** Informe a data de vencimento e "confirma";

**Passo 5:** Informe o código de segurança e "confirma";

Aguarde a autorização e impressão da via do estabelecimento e estabelecimento.

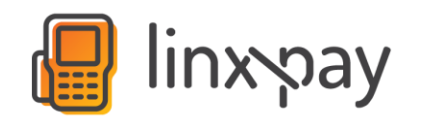

# **PDV - JORNADA DO USUARIO**

PDV – Cancelamento

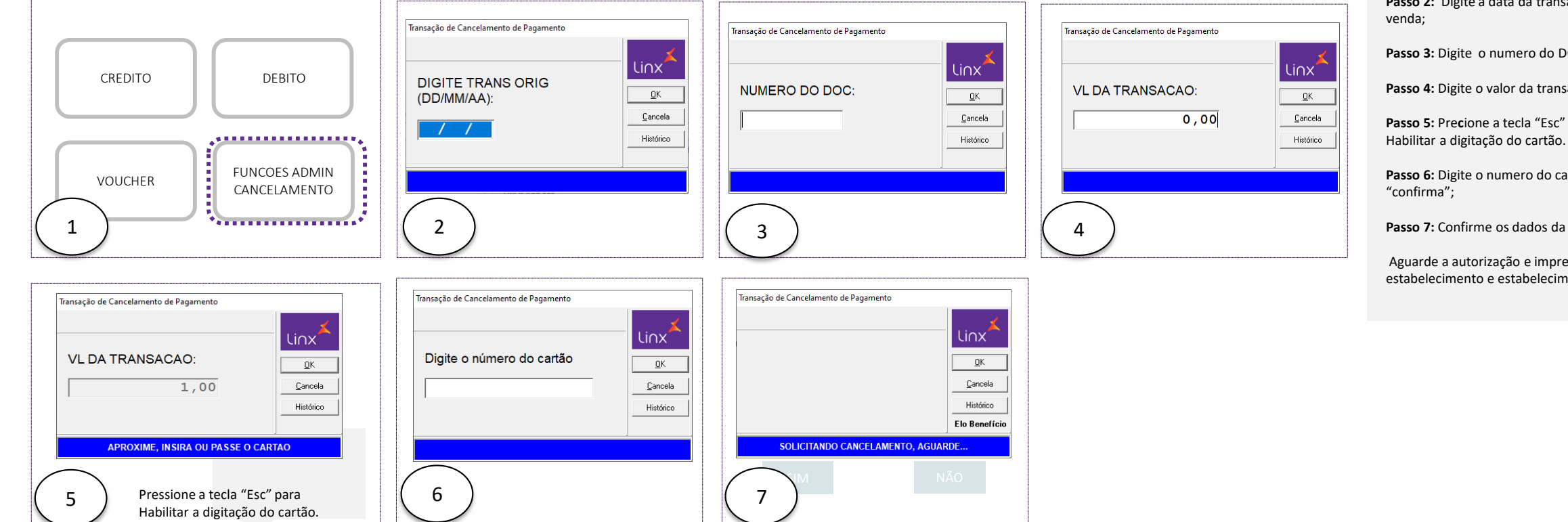

#### Passos para operação

Passo 1: Acesse as funções administrativas da automação e selecione a operação de cancelamento;

Passo 2: Digite a data da transação de

Passo 3: Digite o numero do DOC (NSU)

Passo 4: Digite o valor da transação;

Passo 5: Precione a tecla "Esc" para

Passo 6: Digite o numero do cartão virtual e

Passo 7: Confirme os dados da transação

Aguarde a autorização e impressão da via do estabelecimento e estabelecimento.

| Linx Pay Hub | Criação do documento                  | Melina M. Gomes Rocha             | Data: 05/06/2020 |
|--------------|---------------------------------------|-----------------------------------|------------------|
| Linx Pay Hub | Atualização compra e cancelamento PDV | Bruno Mendonca Pessoa Vasconcelos | Data: 08/06/2020 |
|              |                                       |                                   |                  |

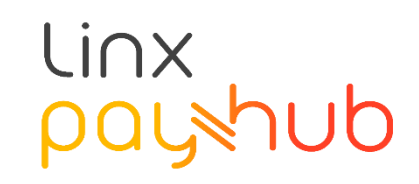